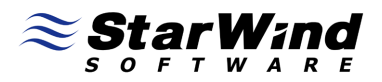

# StarPort iSCSI and ATA-over-Ethernet Initiator: Using Mirror (RAID1) disk device

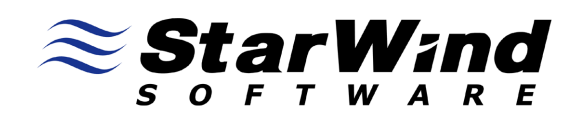

www.starwindsoftware.com

Copyright © StarWind Software 2008-2009. All rights reserved.

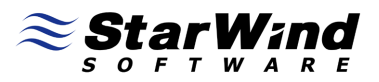

#### COPYRIGHT

Copyright © StarWind Software 2008-2009. All rights reserved. No part of this publication may be reproduced, stored in a retrieval system, or transmitted in any form or by any means, electronic, mechanical, photocopying, recording or otherwise, without the prior written consent of StarWind Software.

#### TRADEMARKS

"StarPort", "StarWind Software" and the StarPort and the StarWind Software logos are trademarks of StarWind Software which may be registered in some jurisdictions. All other trademarks are owned by their respective owners.

#### CHANGES

The material in this document is for information only and is subject to change without notice. While reasonable efforts have been made in the preparation of this document to assure its accuracy, StarWind Software assumes no liability resulting from errors or omissions in this document, or from the use of the information contained herein. StarWind Software reserves the right to make changes in the product design without reservation and without notification to its users.

#### TECHNICAL SUPPORT AND SERVICES

If you have questions about installing or using this software, check this and other documents first - you will find answers to most of your questions here or there. If you need further assistance, please contact us.

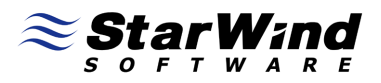

## **Table of Contents**

| Introduction                                              | 4  |
|-----------------------------------------------------------|----|
| Installation and configuration                            | 6  |
| Data Recovery                                             | 24 |
| Replacing failed mirror                                   | 24 |
| Manually switch active mirror and perform synchronization |    |
| Recreate RAID1 device with 1 existing mirror              |    |
| Conclusion                                                | 47 |

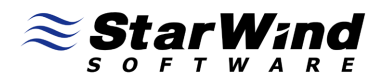

# Guide

#### Introduction

StarPort Mirror device is a virtual RAID-1 array based on 2 independent disks (mirrors), the data is written simultaneously on both mirrors what makes the device fault tolerant and protected from data loss in cases of hardware or software fault, network faults and power loss.

Using StarPort you can build a mirror (RAID-1) device based on a wide variety of devices and sources. Targets can be Local, iSCSI and FC (FCoE and AoE in upcoming version) in any combination. In the event of the failure of the Primary mirror the duplicate copy of all data maintained on the secondary mirror and can be used without any downtime. If needed, the broken mirror can be hot swapped without downtime.

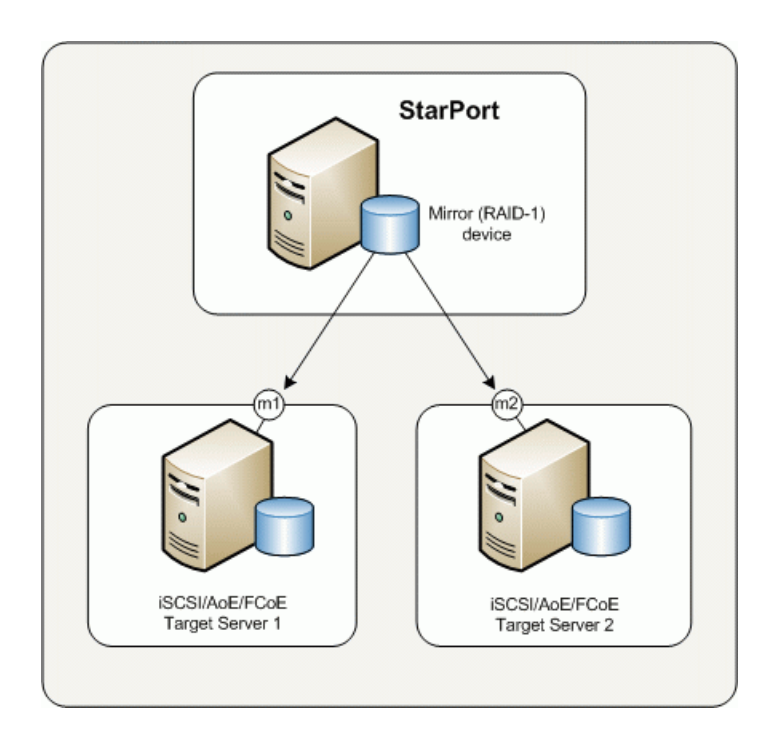

Diagram 1. illustrates the RAID-1 based on 2 remote targets.

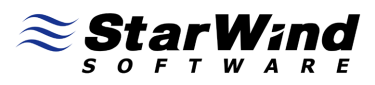

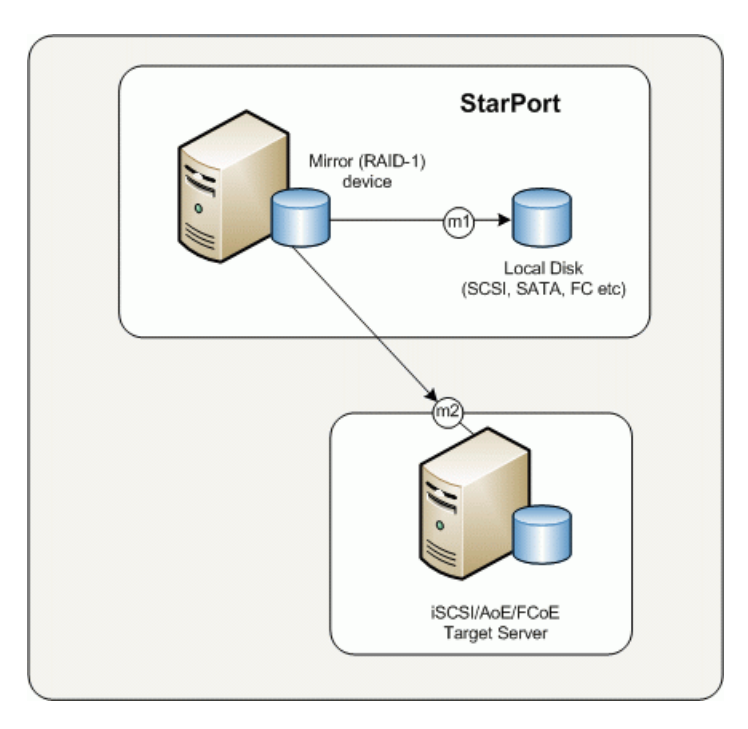

# Diagram 2. Illustrates a RAID-1 built using one local image file device and a remote target.

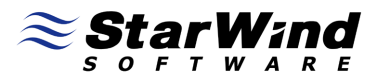

#### Installation and configuration

Open StarPort console by double clicking the StarPort icon in the system tray.

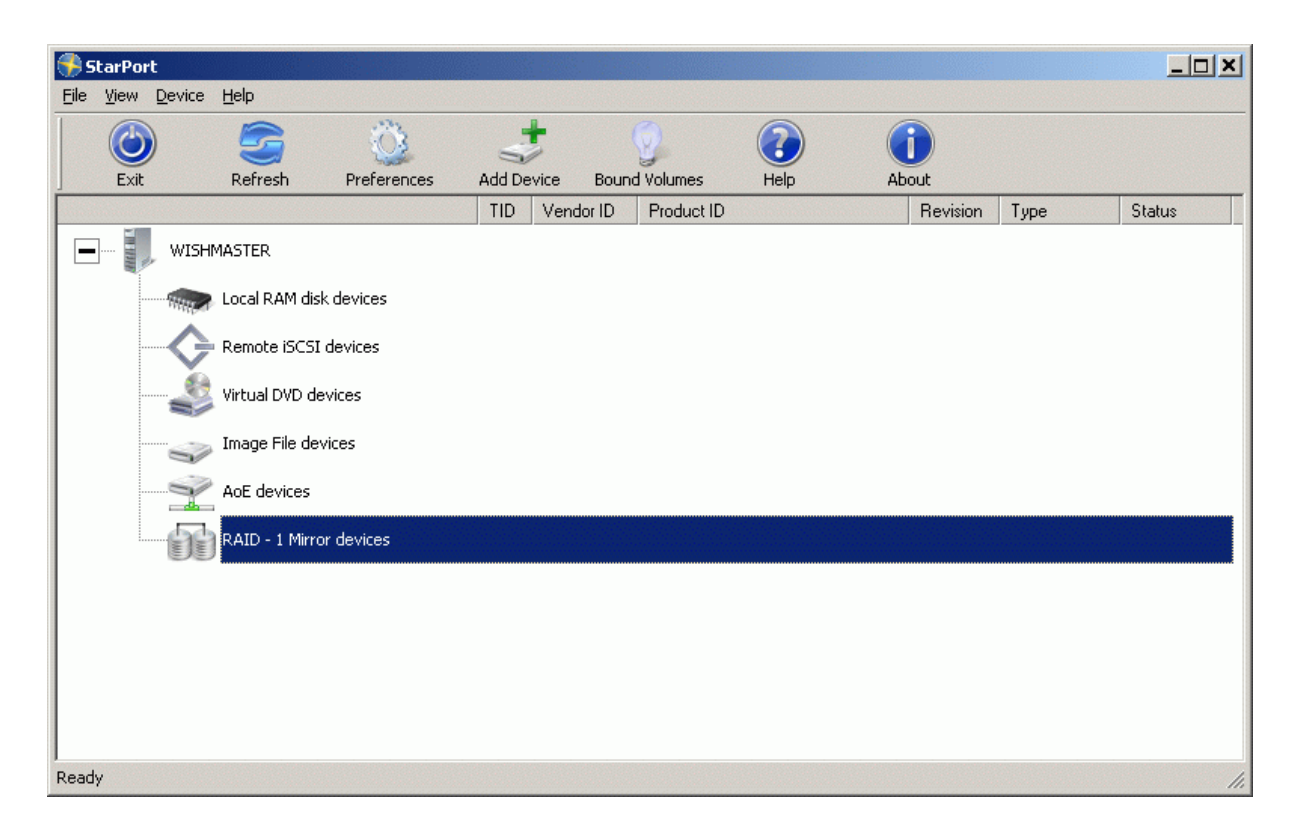

Press the **Add Device** button to continue.

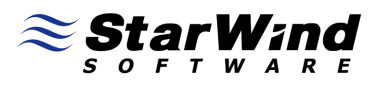

The installation wizard window will appear.

| Welcome to new device insta | llation wizard                                                            | × |
|-----------------------------|---------------------------------------------------------------------------|---|
|                             | Welcome to the StarPort devices<br>installation wizard                    |   |
|                             | This wizard helps you:                                                    |   |
|                             | Create a new Local RAM disk device                                        |   |
|                             | Mount a remote iSCSI device                                               |   |
|                             | Create a new Virtual DVD device                                           |   |
|                             | <ul> <li>Mount a remote AoE (ATA-over-Ethernet) device</li> </ul>         |   |
|                             | <ul> <li>Mount a virtual hard drive within a regular disk file</li> </ul> |   |
|                             | Create a new RAID -1 Mirror device                                        |   |
|                             |                                                                           |   |
|                             |                                                                           |   |
|                             | To continue, click Next.                                                  |   |
|                             | < Back Cancel                                                             |   |

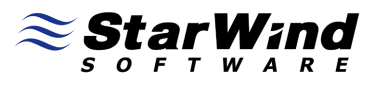

#### Select RAID - 1 device option.

| Pleas | e select type of c       | levice you wish t | :o create. |  |
|-------|--------------------------|-------------------|------------|--|
| Devid | a type:                  |                   |            |  |
| ΟL    | cal <u>R</u> AM disk dev | ice               |            |  |
| O R   | emote įSCSI devid        | e                 |            |  |
| ΟV    | tual <u>D</u> VD device  |                   |            |  |
| O R   | emote <u>A</u> oE (ATA-  | over-Ethernet) (  | device     |  |
| O Ir  | hage File device         |                   |            |  |
| • R   | AID - 1 device           |                   |            |  |
|       |                          |                   |            |  |
|       |                          |                   |            |  |
|       |                          |                   |            |  |
|       |                          |                   |            |  |
|       |                          |                   |            |  |

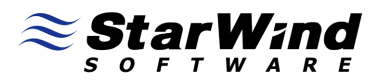

Select **Create new device** option or **Mount existing device** to mount the device you have created before.

| AID - 1 required action<br>Please specify your activity type t | o add RAID - 1 c | levice |        | <u> XX</u> |
|----------------------------------------------------------------|------------------|--------|--------|------------|
| Choose mount type:                                             |                  |        |        |            |
| • Create new device                                            |                  |        |        |            |
| C Mount existing device                                        |                  |        |        |            |
|                                                                |                  |        |        |            |
|                                                                |                  |        |        |            |
|                                                                |                  |        |        |            |
|                                                                |                  |        |        |            |
|                                                                |                  |        |        |            |
|                                                                |                  |        |        |            |
|                                                                |                  |        |        |            |
|                                                                |                  |        |        |            |
|                                                                | < Ba             | ck   [ | Next > | Cancel     |

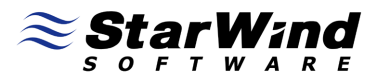

Specify a meaningful device name and its size in megabytes.

| New RAID - 1 device parameters         Please specify parameters for new RAID - 1 device         Device name:       storage         Size in MBs:       5120 | ce mount type                     |                                            |                   | j      |
|----------------------------------------------------------------------------------------------------|-----------------------------------|--------------------------------------------|-------------------|--------|
| Device name: storage<br>Size in MBs: 5120                                                                                                    | ) - 1 device pa<br>specify parame | <b>meters</b><br>s for new RAID - 1 device |                   |        |
| Size in MBs: 5120                                                                                                    | e name: stor                      | e                                          |                   |        |
|                                                                                                    | MBs: 512                          |                                            |                   |        |
|                                                                                                    | ,                                 |                                            |                   |        |
|                                                                                                    |                                   |                                            |                   |        |
|                                                                                                    |                                   |                                            |                   |        |
|                                                                                                    |                                   |                                            |                   |        |
|                                                                                                    |                                   |                                            |                   |        |
|                                                                                                    |                                   |                                            |                   |        |
| < Back Next > Cancel                                                                                                    |                                   | < <u>B</u> ac                              | :k <u>N</u> ext > | Cancel |

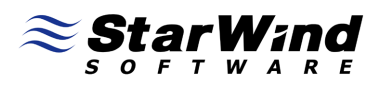

Specify first mirror options, the mirror can be any local virtual disk of sufficient size. In case the mirror is a remote iSCSI device you have to specify target server's IP address and then select the virtual disk from the list. If the desired disk is not appearing in the list click the **Refresh** button.

| Please specify parameters for Mirror 1 (RAID - 1) device | Sec.                                    |
|----------------------------------------------------------|-----------------------------------------|
|                                                          | - A A A A A A A A A A A A A A A A A A A |
| O Local Image File                                       |                                         |
| Image File;                                              | Browse                                  |
| Create new file                                          |                                         |
| • Remote iSCSI device                                    |                                         |
| Taget address: 192.168.1.234 Port: 3260                  |                                         |
| Device name:                                             |                                         |
| mi                                                       | •                                       |
| Refresh list                                             |                                         |
|                                                          |                                         |
| < Back                                                   | Cancel                                  |

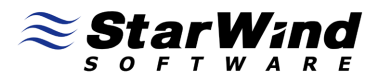

Specify the second mirror disk location the same way as the first mirror.

| ror (RAID -1) parameters<br>Mirror 2 (RAID - 1) paramete<br>Please specify parameters for | <b>rs</b><br><sup>•</sup> Mirror 2 (RAID | ) - 1) device  |        | <u> </u> |
|-------------------------------------------------------------------------------------------|------------------------------------------|----------------|--------|----------|
| 🔿 Local Image File                                                                        |                                          |                |        |          |
| Image File;                                                                               |                                          |                |        | Browse   |
| Create new file                                                                           |                                          |                |        |          |
| Remote iSCSI device                                                                       |                                          |                |        |          |
| Taget address: 192.168                                                                    | 3.1.106                                  | Port:          | 3260   |          |
| Device name:                                                                              |                                          |                |        |          |
| m2                                                                                        |                                          |                |        | •        |
| Refresh list                                                                              |                                          |                |        |          |
|                                                                                           |                                          |                |        |          |
|                                                                                           |                                          | < <u>B</u> ack | Next > | Cancel   |

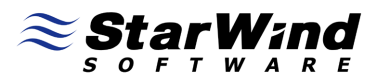

#### Select the initialization method for your RAID -1 device

| D -1       | device mirrors data initialization                                                             |
|------------|------------------------------------------------------------------------------------------------|
| Mirro<br>F | ors (RAID - 1) initialization method<br>Nease specify mirrors (RAID - 1) initialization method |
| F          | lease select mirrors initialization method                                                     |
| (          | Synchronize mirrors data                                                                       |
| (          | Clear mirrors (WARINING: All data will be deleted)                                             |
|            |                                                                                                |
|            |                                                                                                |
|            |                                                                                                |
|            |                                                                                                |
|            |                                                                                                |
|            |                                                                                                |
|            |                                                                                                |
|            |                                                                                                |
|            | Carel Next > Carel                                                                             |
|            |                                                                                                |

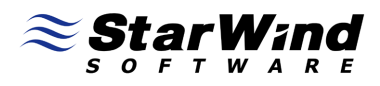

You have successfully installed the RAID -1 device.

| Device Installation Complete                                                                                                    |
|----------------------------------------------------------------------------------------------------|
| Completing the Add Device         Wizard         The following virtual device was installed:         Image: Structure         Image: Structure |
|                                                                                                    |
| < <u>B</u> ack <b>Finish</b> Cancel                                                                                                    |

Press the **Finish** button to close the wizard window.

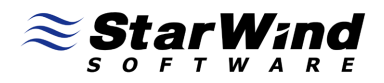

After closing the wizard window the StarPort console will look similar to the screenshot below.

| 🚯 StarPort         |                    |               |       |            |         |     |            |          |       | _ 🗆 🗙     |
|--------------------|--------------------|---------------|-------|------------|---------|-----|------------|----------|-------|-----------|
| <u>File View D</u> | evice <u>H</u> elp |               |       |            |         |     |            |          |       |           |
| Evit               | Sefrech            | Preferences   | D bba | +<br>evice | Remove  |     | Rein       |          | About |           |
|                    | Kontosh            | Thereforences |       | Vendor ID  | Product |     | ricip<br>F | Revision | Tupe  | Statue    |
|                    | WISHMASTER         | sk devices    |       | Tondonio   | 110000  |     |            |          | 1300  |           |
|                    | Remote iSCS        | I devices     |       |            |         |     |            |          |       |           |
|                    | Sirtual DVD d      | evices        |       |            |         |     |            |          |       |           |
|                    | Image File de      | vices         |       |            |         |     |            |          |       |           |
|                    | Y AoE devices      |               |       |            |         |     |            |          |       |           |
| · · · · ·          | RAID - 1 Mirr      | or devices    |       |            |         |     |            |          |       |           |
|                    |                    |               | 10    | ROCKET     | RAID1 D | ISK | 00         | 001      | Disk  | Connected |
|                    |                    |               |       |            |         |     |            |          |       |           |
|                    |                    |               |       |            |         |     |            |          |       |           |
|                    |                    |               |       |            |         |     |            |          |       |           |
| Ready              |                    |               |       |            |         |     |            |          |       | 1.        |

Close the StarPort console.

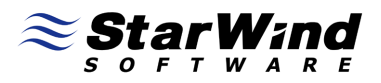

Open computer management by going Start -> Administrative Tools -> Computer Management.

In the Computer management window select Storage -> Disk Management An Initialize Disk Window will appear.

| 😓 Computer Management                                                                                                    |                      |                                                                                                  | <u>_   ×  </u> |
|----------------------------------------------------------------------------------------------------|----------------------|--------------------------------------------------------------------------------------------------|----------------|
| File Action View Help                                                                                                    |                      |                                                                                                  |                |
| 🗢 🔿 🚺 🖬 😰 🗊                                                                                                    | X 📽 🖻 🔍 🞚            |                                                                                                  |                |
| Computer Management (Local)                                                                                                    | Volume Layo          | ut   Type   File System   Status Ca                                                              | 5              |
| F      F      F | HDD1 (C:) Simp       | e Basic NTF5 Healthy (System, Boot, Page File, Active, Crash Dump, Primary Partition) 97 Disk Ma | lanagement 🔺   |
| Event Viewer     Event Viewer     Shared Folders     Model Users and Groups     Gevice Manager                                                                                                    | שטחיש (ט;) איז אוויב | Moi                                                                                              | ore Actions    |
| 🖃 🔮 Storage                                                                                                    |                      | Initialize Disk                                                                                  |                |
| Disk Management                                                                                                    |                      | You must initialize a disk before Logical Disk Manager can access it.                            |                |
|                                                                                                    |                      | Select disks:                                                                                    |                |
|                                                                                                    |                      | Disk 1                                                                                           |                |
| ×>                                                                                                    |                      | Use the following partition style for the selected disks:                                        |                |

Press the **OK** button to continue

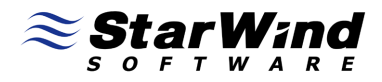

Right click on the new volume and select the **New Simple Volume...** option.

| 🛃 Computer Management                                                                                                    |                                             |               |                                  |                           |                                                                          |    |                 |   |
|----------------------------------------------------------------------------------------------------|---------------------------------------------|---------------|----------------------------------|---------------------------|--------------------------------------------------------------------------|----|-----------------|---|
| File Action View Help                                                                                                    |                                             |               |                                  |                           |                                                                          |    |                 |   |
| 🗢 🔿 🔰 🖬 👔 🖬 👔                                                                                                    | ef 😼                                        |               |                                  |                           |                                                                          |    |                 |   |
| Computer Management (Local)                                                                                                    | Volume                                      | Layout        | Туре                             | File System               | Status                                                                   | Ca | Actions         |   |
| 🖃 🎁 System Tools                                                                                                    | HDD1 (C:)                                   | Simple        | Basic                            | NTFS                      | Healthy (System, Boot, Page File, Active, Crash Dump, Primary Partition) | 97 | Disk Management |   |
| <ul> <li>Task Scheduler</li> <li>Task Scheduler</li> <li>Shared Folders</li> <li>Shared Folders</li> <li>Local Users and Groups</li> <li>Device Manager</li> <li>Storage</li> <li>Storage</li> <li>Disk Management</li> <li>Services and Applications</li> </ul> |                                             | Simple        | Basic                            | NTFS                      | Healthy (Primary Partition)                                              | 13 | More Actions    | , |
|                                                                                                    | Basic<br>232,88 GB<br>Online                | H<br>97<br>He | DD1 (C<br>7,66 GB M<br>ealthy (S | :)<br>NTFS<br>ystem, Boot | , Page File, Active, Crash Healthy (Primary Partition)                   |    |                 |   |
|                                                                                                    | <b>Disk 1</b><br>Basic<br>5,00 GB<br>Online | 5,<br>Ur      | ,00 GB<br>nallocate              | d New<br>New              | Simple Volume                                                            |    |                 |   |
|                                                                                                    | DVD (E:)                                    | 0             |                                  | Prop                      | erties                                                                   |    |                 |   |
|                                                                                                    | No Media                                    | d 📕 Prin      | nary partit                      | Help                      |                                                                          |    |                 |   |

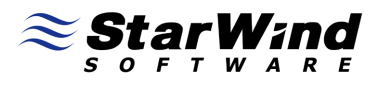

#### A New Simple Volume Wizard will appear.

| New Simple Volume Wizard |                                                         | ×        |  |  |  |  |
|--------------------------|---------------------------------------------------------|----------|--|--|--|--|
|                          | Welcome to the New Simple<br>Volume Wizard              |          |  |  |  |  |
|                          | This wizard helps you create a simple volume on a disk. |          |  |  |  |  |
|                          | A simple volume can only be on a single disk.           |          |  |  |  |  |
|                          | To continue, click Next.                                |          |  |  |  |  |
|                          |                                                         |          |  |  |  |  |
|                          |                                                         |          |  |  |  |  |
|                          |                                                         |          |  |  |  |  |
|                          |                                                         |          |  |  |  |  |
|                          |                                                         |          |  |  |  |  |
|                          |                                                         |          |  |  |  |  |
|                          | < Back (Next>) Cance                                    | <u>;</u> |  |  |  |  |

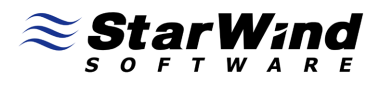

Specify the Volume size in megabytes.

| w Simple Volume Wizard                                                                     |                                      |  |  |  |  |  |  |
|--------------------------------------------------------------------------------------------|--------------------------------------|--|--|--|--|--|--|
| Specify Volume Size<br>Choose a volume size that is between the maximum and minimum sizes. |                                      |  |  |  |  |  |  |
| Maximum disk space in MB:                                                                  | 5117                                 |  |  |  |  |  |  |
| Minimum disk space in MB:                                                                  | 1                                    |  |  |  |  |  |  |
| Simple volume size in MB:                                                                  | 5117                                 |  |  |  |  |  |  |
|                                                                                            |                                      |  |  |  |  |  |  |
|                                                                                            |                                      |  |  |  |  |  |  |
|                                                                                            |                                      |  |  |  |  |  |  |
|                                                                                            |                                      |  |  |  |  |  |  |
|                                                                                            | < <u>B</u> ack <u>N</u> ext > Cancel |  |  |  |  |  |  |

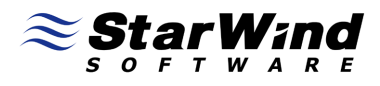

Assign a drive letter or path to the new volume.

| New Simple Volume Wizard                                                                                                    | ×                                |
|----------------------------------------------------------------------------------------------------|----------------------------------|
| Assign Drive Letter or Path<br>For easier access, you can assign a drive letter                                                                               | or drive path to your partition. |
| <ul> <li>Assign the following drive letter:</li> <li>Mount in the following empty NTFS folder:</li> <li>Do not assign a drive letter or drive path</li> </ul> | F T                              |
|                                                                                                    | < Back Next > Cancel             |

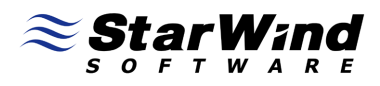

Specify the format options for the new volume.

| New Simple Volume Wizard                                                                 | × |  |  |  |  |  |  |
|------------------------------------------------------------------------------------------|---|--|--|--|--|--|--|
| Format Partition<br>To store data on this partition, you must format it first.           |   |  |  |  |  |  |  |
| Choose whether you want to format this volume, and if so, what settings you want to use. |   |  |  |  |  |  |  |
| © Do not format this volume                                                              |   |  |  |  |  |  |  |
| Format this volume with the following settings:                                          |   |  |  |  |  |  |  |
| File system: NTFS                                                                        |   |  |  |  |  |  |  |
| Allocation unit size: Default                                                            |   |  |  |  |  |  |  |
| Volume label: New Volume                                                                 |   |  |  |  |  |  |  |
| Perform a quick format                                                                   |   |  |  |  |  |  |  |
| Enable file and folder compression                                                       |   |  |  |  |  |  |  |
|                                                                                          |   |  |  |  |  |  |  |
| < <u>B</u> ack <u>N</u> ext > Cancel                                                     |   |  |  |  |  |  |  |

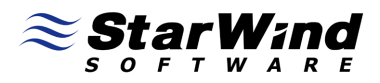

Review the settings you have selected for the new volume, Press the back button if need to make any changes.

| New Simple Volume Wizard |                                                                                                    | × |
|--------------------------|----------------------------------------------------------------------------------------------------|---|
|                          | Completing the New Simple<br>Volume Wizard                                                                                                    |   |
|                          | You have successfully completed the New Simple Volume<br>Wizard.<br>You selected the following settings:<br>Volume type: Simple Volume<br>Disk selected: Disk 1<br>Volume size: 5117 MB<br>Drive letter or path: F:<br>File system: NTFS<br>Allocation unit size: Default<br>Volume label: New Volume<br>Duick format: No<br>To close this wizard, click Finish. |   |
|                          | < <u>B</u> ack Finish Cancel                                                                                                    |   |

Press the **Finish** button to close the wizard.

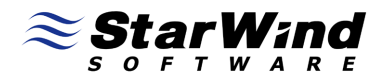

After Closing the **New Simple Volume** wizard you will see that the new volume is formatted and ready to use.

| 🛃 Computer Management                                                                                                    |                                             |                                              |                                 |                 |                                                                     |                 |   |
|----------------------------------------------------------------------------------------------------|---------------------------------------------|----------------------------------------------|---------------------------------|-----------------|---------------------------------------------------------------------|-----------------|---|
| Eile Action View Help                                                                                                    |                                             |                                              |                                 |                 |                                                                     |                 |   |
| 🗢 🔿 🔰 🖬 👔                                                                                                    | X 📽 🖻 🔍 😼                                   |                                              |                                 |                 |                                                                     |                 |   |
| Computer Management (Local)                                                                                                    | Volume                                      | Layout                                       | Туре                            | File System     | Status                                                              | Actions         |   |
| System Tools Task Scheduler                                                                                                    | HDD1 (C:)                                   | Simple                                       | Basic                           | NTFS            | Healthy (System, Boot, Page File, Active, Crash Dump, Primary Parti | Disk Management | - |
| Construction of the end of the end of t | New Volume (F:)                             | Simple                                       | Basic                           | NTFS<br>NTFS    | Healthy (Primary Partition)<br>Healthy (Primary Partition)          | More Actions    | , |
|                                                                                                    | Disk 0<br>Basic<br>232,88 GB<br>Online      | HDD1 (C:<br>97,66 GB N<br>Healthy (Sy        | )<br>TFS<br>/stem, E            | 300t, Page File | HDD2 (D:)<br>135,23 GB NTF5<br>Healthy (Primary Partition)          |                 |   |
|                                                                                                    | <b>Disk 1</b><br>Basic<br>5,00 GB<br>Online | <b>New Volu</b><br>5,00 GB NT<br>Healthy (Pr | <b>ne (F:)</b><br>FS<br>imary P | )<br>artition)  |                                                                     |                 |   |
|                                                                                                    | DVD (E:)<br>No Media                        |                                              |                                 |                 |                                                                     |                 |   |
|                                                                                                    | Unallocated N                               | <sup>9</sup> rimary partiti                  | on                              |                 |                                                                     |                 |   |

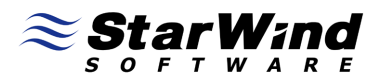

#### **Data Recovery**

#### **Replacing failed mirror**

Right click on the device and select **Properties**, go to the **Device status** tab. The device properties window shows that the both mirrors are valid and synchronized.

| 🚯 StarPort                                                                                                    |                                                                                                    | ×                                              |
|----------------------------------------------------------------------------------------------------|----------------------------------------------------------------------------------------------------|------------------------------------------------|
| File View Device Help                                                                                                    |                                                                                                    |                                                |
| Exit Refresh General Dev                                                                                                    | e properties                                                                                          | About                                          |
| WISHMASTER<br>Local RAM disk<br>Covice statu<br>Mirror 1:<br>Address: 19<br>State: Valid<br>Mirror 2:<br>Address: 19<br>State: Valid<br>Mirror 3:<br>State: Valid<br>Active mirror<br>Mirrors are | ROCKET RAID1 DISK 0001<br>s:<br>92.168.1.234:3260 m1<br>92.168.1.106:3260 m2<br>or: 1<br>synchronized | n     Type     Status       Disk     Connected |
|                                                                                                    | OK Cancel                                                                                             | Apply                                          |
| Ready                                                                                                    |                                                                                                    | 11.                                            |

Press the **OK** button to close the window.

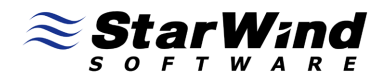

If active mirror fails, StarPort automatically switches to the second one. As a result - no system downtime.

| 😽 StarPort      |                  |              |                              |                                 |                     |                     |            |        | <u>×</u>  |
|-----------------|------------------|--------------|------------------------------|---------------------------------|---------------------|---------------------|------------|--------|-----------|
| File View Devic | ce Help          |              |                              |                                 |                     |                     |            |        |           |
| Evit            | Defrech          |              |                              | vice D                          |                     | g<br>Bound Volumes  | ()<br>Help | Obout  |           |
|                 | Kerresin         | FIGICICICS   | TID                          | Vendor ID                       | Product ID          |                     | Bevisio    |        | Status    |
| wI              | SHMASTER         |              | 110                          | Toridor ib                      | 1 Iodalot Ib        |                     | 1101100    | 1 1900 |           |
|                 | 🍉 Local RAM disł | < devices    |                              |                                 |                     |                     |            |        |           |
|                 | Remote iSCSI     | dev StarPort |                              |                                 |                     |                     | ×          |        |           |
|                 | 일 Virtual DVD de | vice 🗼       | Active mirro<br>mirror swite | or of StarPort<br>hed to mirror | RAID1 device<br>#2. | e 'storage' failed. | Active     |        |           |
| 6               | 🍃 Image File dev | /ices        |                              |                                 |                     |                     |            |        |           |
|                 | AoE devices      |              |                              |                                 |                     |                     | ок         |        |           |
|                 | 📄 RAID - 1 Mirro | r devices    |                              |                                 |                     |                     |            |        |           |
|                 |                  |              | 10                           | ROCKET                          | RAID1 DISK          | :                   | 0001       | Disk   | Connected |
|                 |                  |              |                              |                                 |                     |                     |            |        |           |
|                 |                  |              |                              |                                 |                     |                     |            |        |           |
|                 |                  |              |                              |                                 |                     |                     |            |        |           |
|                 |                  |              |                              |                                 |                     |                     |            |        |           |
| Ready           |                  |              |                              |                                 |                     |                     |            |        | 1.        |

Press the **OK** button to close the window.

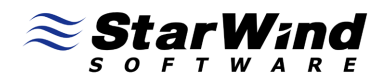

When one of the mirrors fails the device icon looks like on the screenshot below.

| 뤗 StarPort               |                                         |                                   |        |           |         |                    |    |          |       | _0×       |
|--------------------------|-----------------------------------------|-----------------------------------|--------|-----------|---------|--------------------|----|----------|-------|-----------|
| <u>File View D</u> evice | Help                                    |                                   |        |           |         |                    |    |          |       |           |
| Exit                     | Refresh                                 | Preferences                       | Add De | evice     | Remove  | 9<br>Bound Volumes | He |          | About |           |
|                          |                                         |                                   | TID    | Vendor ID | Product | tID                |    | Revision | Туре  | Status    |
| WISH                     | MASTER<br>Local RAM dis<br>Remote ISCSI | ik devices<br>[ devices<br>evices |        | 3         |         |                    |    |          |       |           |
|                          | Image File de<br>AoE devices            | vices                             |        |           |         |                    |    |          |       |           |
|                          | RAID - 1 Mirro                          | or devices                        |        |           |         |                    |    |          |       |           |
|                          | <b>1</b>                                |                                   | 10     | ROCKET    | RAID1 D | ISK                |    | 0001     | Disk  | Connected |
|                          |                                         |                                   |        |           |         |                    |    |          |       |           |

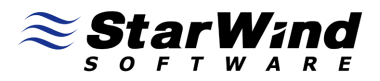

Device status shows the detailed information about which mirror has failed and the synchronization status.

| 🛟 StarPort                                                                                      |                                                                                                    |               |           |
|-------------------------------------------------------------------------------------------------|----------------------------------------------------------------------------------------------------|---------------|-----------|
| File View Device Help                                                                           |                                                                                                    |               |           |
| Exit Refresh                                                                                    | RAID - 1 device properties                                                                                                    | C ()<br>About |           |
| WISHMASTER<br>Local RAM disk<br>Remote iSCSI<br>Virtual DVD de<br>Image File dev<br>AoE devices | 10, ROCKET RAID1 DISK 0001<br>Device status:<br>Mirror 1:<br>Address: 192.168.1.234:3260 m1<br>State: Invalid<br>Mirror 2:<br>Address: :192.168.1.106:3260 m2<br>State: Valid<br>Active mirror: 2<br>Mirrors are not synchronized | n Type        | Status    |
| Ready                                                                                           | OK Cancel Apply                                                                                                    | Disk          | Connected |

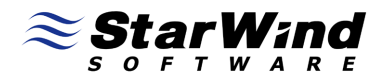

The failed mirror can be replaced with a healthy one in this way: Right click on the device.

| 💮 Sta | arPort     |                             |              |        |                            | 5-7-7-      |                    |    |             |       |           |
|-------|------------|-----------------------------|--------------|--------|----------------------------|-------------|--------------------|----|-------------|-------|-----------|
| File  | ⊻iew       | <u>D</u> evice <u>H</u> elp |              |        |                            |             |                    |    |             |       |           |
|       | ()<br>Exit | <b>Refresh</b>              | Preferences  | Add De | vice Rem                   | Sove Device | 9<br>Bound Volumes | He | <b>e</b> lp | About |           |
|       |            |                             |              | TID    | Vendor ID                  | Product I   | D                  |    | Revision    | Туре  | Status    |
|       |            | WISHMASTER                  |              |        |                            |             |                    |    |             |       |           |
|       |            | 🕋 Local RAM d               | lisk devices |        |                            |             |                    |    |             |       |           |
|       |            | Remote iSC:                 | SI devices   |        |                            |             |                    |    |             |       |           |
|       |            | 🤹 Virtual DVD               | devices      |        |                            |             |                    |    |             |       |           |
|       |            | 🌍 Image File d              | levices      |        |                            |             |                    |    |             |       |           |
|       |            | AoE devices                 | ;            |        |                            |             |                    |    |             |       |           |
|       |            | RAID - 1 Mir                | rror devices |        |                            |             |                    |    |             |       |           |
|       |            | <b>V</b>                    |              | 🚫 Er   | operties                   |             | F2                 |    | 0001        | Disk  | Connected |
|       |            |                             |              | Sy     | nchronize                  |             |                    |    |             |       |           |
|       |            |                             |              | Sv     | vitch active m             | nirror      | •                  |    |             |       |           |
|       |            |                             |              | Re     | place passiv               | e mirror    |                    |    |             |       |           |
|       |            |                             |              | 📑 Re   | emove Device<br>rce Remove | e<br>Device | Del                |    |             |       |           |

Select Change passive mirror option.

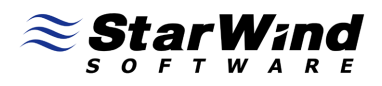

Mirror replacement wizard window appears.

Specify the address where the replacement mirror is stored or create a local image file of a sufficient size.

| Passive mirror (RAID-1) replacement |               |
|-------------------------------------|---------------|
| 🔿 Local Image File                  |               |
| Image File;                         | Browse        |
| 🔽 Create new file                   |               |
| • Remote iSCSI device               |               |
| Taget address: 192.168.1.108        | Port: 3260    |
| Device name:                        |               |
| m1new                               | •             |
| Refresh list                        |               |
|                                     | Change Cancel |

Press the **Change** button to continue.

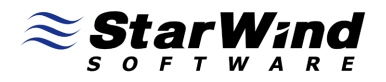

StarPort informs that the passive mirror is replaced and needs to be synchronized.

| 🚯 Sta | arPort     |        |                                                                     |                                                          | 2              |                    |                    |                       |                | <u>_ 0 ×</u> |
|-------|------------|--------|---------------------------------------------------------------------|----------------------------------------------------------|----------------|--------------------|--------------------|-----------------------|----------------|--------------|
| Eile  | ⊻iew       | Device | e <u>H</u> elp                                                      |                                                          |                |                    |                    |                       |                |              |
|       | ()<br>Exit |        | Refresh                                                             | O<br>Preferences                                         | Add Device     | Remove Devic       | g<br>Bound Volumes |                       | About          |              |
| ,     |            |        |                                                                     |                                                          | TID Ven        | dor ID Product     | ID                 | Revision              | Туре           | Status       |
|       |            | HK-MP7 | .ocal RAM dis<br>Remote iSCS)<br>/irtual DVD d<br>m <b>StarPort</b> | sk devices<br>I devices<br>evices<br>Passive mirror of : | 5tarPort RAID1 | device 'Raid1' cha | inged by user requ | Jest. Device needs to | be synchronize | ed.          |
| Ready |            |        |                                                                     |                                                          |                |                    |                    |                       |                |              |

Press the **OK** button.

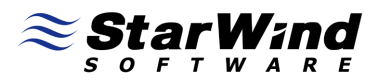

You will be prompted if you wish to start synchronization process. During the synchronization the disk will be accessible and functional.

| 🚯 Sta | arPort     |        |                                                                                         |                                           |          |                 |               |                     |          |             | _        |   |
|-------|------------|--------|-----------------------------------------------------------------------------------------|-------------------------------------------|----------|-----------------|---------------|---------------------|----------|-------------|----------|---|
| Eile  | ⊻iew       | Device | e <u>H</u> elp                                                                          |                                           |          |                 |               |                     |          |             |          |   |
|       | ()<br>Exit |        | Refresh                                                                                 | Preferences                               | Add (    | ታ<br>Device Rer | nove Device   | Bound Volumes       | Help     | ) (         | Dout     |   |
|       |            |        |                                                                                         |                                           | TID      | Vendor ID       | Product       | D                   | R        | evision Typ | e Status |   |
|       |            |        | STER<br>.ocal RAM dis<br>Remote ISCSI<br>Virtual DVD de<br>Image File de<br>AoE devices | k devices<br>: devices<br>evices<br>vices | 5tarPort | Do you want     | to start mirr | ors synchronization | ×1<br>17 |             |          |   |
|       |            |        |                                                                                         |                                           |          | Yes             |               |                     | 000      | 01 Disk     | Connecte | d |

Press the **OK** button to start synchronization.

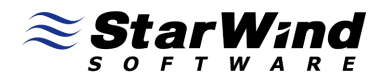

StarPort will inform you that the synchronization process has finished.

| StarPort<br>le View Device | Help                |                  |                      |              |             |                   |              |          |             |           |
|----------------------------|---------------------|------------------|----------------------|--------------|-------------|-------------------|--------------|----------|-------------|-----------|
| (C)<br>Exit                | Contraction Refresh | O<br>Preferences | Add De               | vice R       | emove       | Bound Volume      | s H          | elp      | ()<br>About |           |
|                            |                     |                  | TID                  | Vendor ID    | Product     | t ID              |              | Revision | Туре        | Status    |
| 🖃 🚺 🖉 WISHM                | IASTER              |                  |                      |              |             |                   |              |          |             |           |
|                            | Local RAM disk      | devices          |                      |              |             |                   |              |          |             |           |
| - ¢-                       | Remote iSCSI d      | levices          |                      |              |             |                   |              |          |             |           |
| -                          | Virtual DVD dev     | ices<br>StarPort |                      |              |             |                   |              | ×        |             |           |
| 3                          | Image File devi     | ces              |                      |              |             |                   |              |          |             |           |
| Ŷ                          | AoE devices         | 1                | StarPort<br>success. | RAID1 device | e 'storage' | synchronization I | finished wit | h        |             |           |
| -                          | RAID - 1 Mirror     | devici           |                      |              |             |                   |              |          |             |           |
| 00                         | <b>9</b>            |                  |                      |              |             |                   | ОК           |          | Disk        | Connected |
|                            | <u></u>             |                  |                      |              |             |                   |              |          |             |           |
|                            |                     |                  |                      |              |             |                   |              |          |             |           |
|                            |                     |                  |                      |              |             |                   |              |          |             |           |
|                            |                     |                  |                      |              |             |                   |              |          |             |           |

Press the **OK** button.

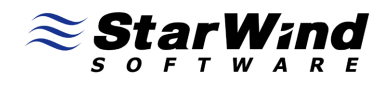

The device is now shown as synchronized.

| 😚 Sta       | arPort                      |                |             |        |           |          |               |       |             |           |
|-------------|-----------------------------|----------------|-------------|--------|-----------|----------|---------------|-------|-------------|-----------|
| <u>File</u> | <u>/</u> iew <u>D</u> evice | Help           |             |        |           |          |               |       |             |           |
| (           |                             | Befrech        | Dreferences | Add De | +<br>wice |          | Sound Volumer |       | ()<br>Obout |           |
|             |                             | Kenesn         | Freiences   | AUGUDE |           | Remove   |               | neip  |             |           |
| 1000000     |                             |                |             | TID    | Vendor ID | Product  | ID            | Hevis | sion Lype   | Status    |
|             | - 🧾 WISHN                   | ASTER          |             |        |           |          |               |       |             |           |
|             | Ritter                      | Local RAM dis  | k devices   |        |           |          |               |       |             |           |
|             | - <b>(</b>                  | Remote iSCSI   | devices     |        |           |          |               |       |             |           |
|             | - 🔔                         | Virtual DVD de | vices       |        |           |          |               |       |             |           |
|             | S                           | Image File dev | vices       |        |           |          |               |       |             |           |
|             | Ŷ                           | AoE devices    |             |        |           |          |               |       |             |           |
|             |                             | RAID - 1 Mirro | or devices  |        |           |          |               |       |             |           |
|             |                             | <b>I</b>       |             | 10     | ROCKET    | RAID1 DI | ISK           | 0001  | Disk        | Connected |
|             |                             |                |             |        |           |          |               |       |             |           |
|             |                             |                |             |        |           |          |               |       |             |           |
|             |                             |                |             |        |           |          |               |       |             |           |
|             |                             |                |             |        |           |          |               |       |             |           |
|             |                             |                |             |        |           |          |               |       |             |           |
| Ready       |                             |                |             |        |           |          |               |       |             | //.       |

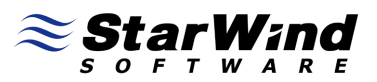

#### Manually switch active mirror and perform synchronization

In case the remote server storing the active mirror needs to be rebooted or disconnected from the network you can manually switch the active mirror to prevent the data loss and mirror desynchronizing.

In the StarPort console right click on the mirror device.

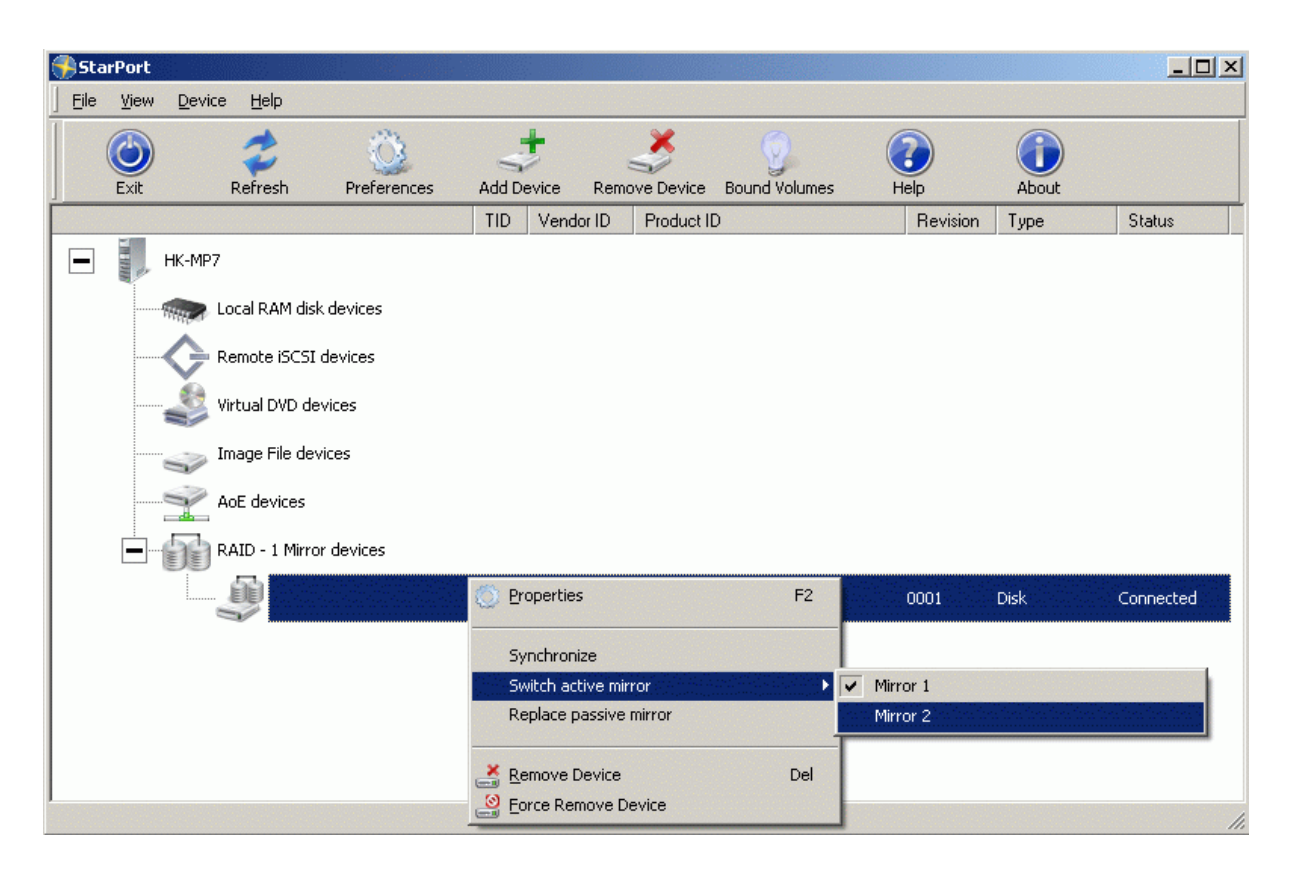

Select **Switch active mirror** menu item and choose the second mirror as active.

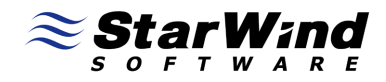

StarPort console will inform that active mirror has been changed.

| 👽 StarPort                                                                                                    | - O × |
|----------------------------------------------------------------------------------------------------|-------|
| Eile View Device Help                                                                                                    |       |
| Exit Refresh Preferences Add Device Remove Device Bound Volumes Help About                                                                                                 |       |
| TID Vendor ID Product ID Revision Type Statu                                                                                                    | s     |
| WISHMASTER  Local RAM disk devices  Remote iSCSI device Virtual DVD devices  Image File devices  Active mirror of StarPort RAID1 device 'Raid1' switched to mirror #2.  CK |       |
| RAID - 1 Mirror devices                                                                                                    |       |
| 1 ROCKET RAID1 DISK 0001 Disk Conne                                                                                                    | cted  |
|                                                                                                    |       |

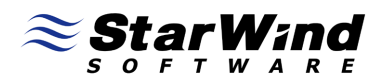

Optionally select Synchronize popup menu item. Passive mirror will be synchronized with the active one.

Remember that on previous step we have switched active mirror to the second one. So by selecting Synchronize popup menu item first mirror with be synchronized with the second one that is active.

Right click on the device.

| 뤗 Sta | rPort      |                             |                |        |                |             |                    |     |          |       | _ 🗆 ×     |
|-------|------------|-----------------------------|----------------|--------|----------------|-------------|--------------------|-----|----------|-------|-----------|
| Eile  | ⊻iew       | <u>D</u> evice <u>H</u> elp | )              |        |                |             |                    |     |          |       |           |
|       | ()<br>Exit | <b>Refres</b>               | h Preferences  | Add D  | t<br>evice Ren | nove Device | 9<br>Bound Volumes | Hel | Þ        | About |           |
|       |            |                             |                | TID    | Vendor ID      | Product I   | D                  |     | Revision | Туре  | Status    |
|       |            | WISHMASTER                  |                |        |                |             |                    |     |          |       |           |
|       |            | Cocal RAI                   | M disk devices |        |                |             |                    |     |          |       |           |
|       |            | C Remote i                  | iSCSI devices  |        |                |             |                    |     |          |       |           |
|       |            | Virtual DV                  | VD devices     |        |                |             |                    |     |          |       |           |
|       |            | 🧊 Image Fil                 | le devices     |        |                |             |                    |     |          |       |           |
|       |            | AoE devi                    | ices           |        |                |             |                    |     |          |       |           |
|       | :<br>      | RAID - 1                    | Mirror devices |        |                |             |                    |     |          |       |           |
|       |            | Ş                           |                | O Prop | erties         |             | F2                 | 0   | 001      | Disk  | Connected |
|       |            |                             |                | Sync   | hronize        |             |                    |     |          |       |           |
|       |            |                             |                | Swite  | h active mirr  | or          | •                  |     |          |       |           |
|       |            |                             |                | Repl   | ace passive n  | hirror      |                    |     |          |       |           |
|       |            |                             |                |        | ove Device     |             | Del                |     |          |       |           |
|       |            |                             |                | Eoro   | e Remove De    | vice        |                    |     |          |       | 1.        |

Select the **Synchronize** menu item.

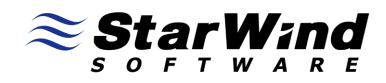

You will be informed about the synchronization status.

| 🚯 Sta | arPort     |                             |                      |                |                     |                      |               |       |           |
|-------|------------|-----------------------------|----------------------|----------------|---------------------|----------------------|---------------|-------|-----------|
| Eile  | View       | <u>D</u> evice <u>H</u> elp |                      |                |                     |                      |               |       |           |
|       | ()<br>Exit | <b>Refresh</b>              | O<br>Preferences     | Add Device     | Remove Device       | g<br>Bound Volumes   |               | About |           |
|       |            |                             |                      | TID Vend       | lor ID Product I    | D                    | Revision      | Туре  | Status    |
|       | IL TON     | WISHMASTER                  | : devices<br>devices |                |                     |                      |               |       |           |
|       |            | Virtual DVD de              | vices                |                |                     |                      |               |       |           |
|       |            | AoE devices                 | r devi               | StarPort RAID1 | device 'Raid1' sync | hronization finished | with success. | Disk  | Connected |
| Ready |            |                             |                      |                |                     |                      |               |       | 1.        |

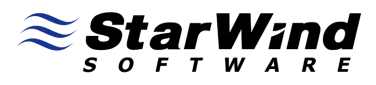

### **Recreate RAID1 device with 1 existing mirror**

Open the New device installation wizard.

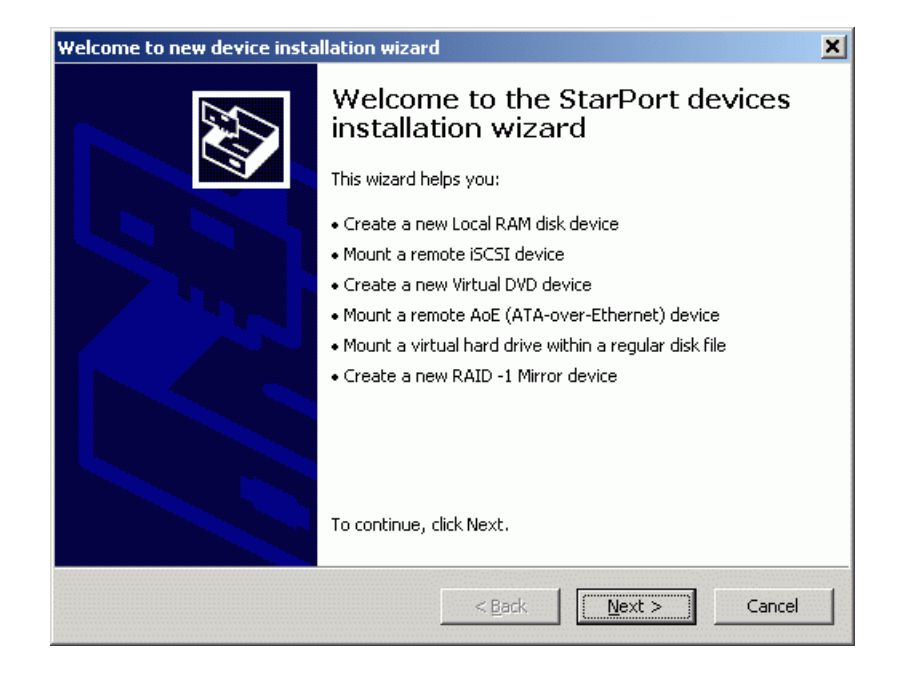

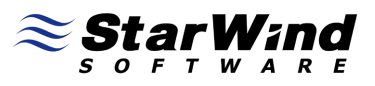

Select **RAID-1** device from the list.

| Please select type of device yo    | ou wish to create. | <i>S</i> |
|------------------------------------|--------------------|----------|
| Device type:                       |                    |          |
| C Local <u>R</u> AM disk device    |                    |          |
| C Remote <u>i</u> SCSI device      |                    |          |
| C Virtual <u>D</u> VD device       |                    |          |
| C Remote <u>A</u> oE (ATA-over-Eth | nernet) device     |          |
| C Image File device                |                    |          |
| RAID - 1 device                    |                    |          |
|                                    |                    |          |
|                                    |                    |          |
|                                    |                    |          |
|                                    |                    |          |
|                                    |                    |          |

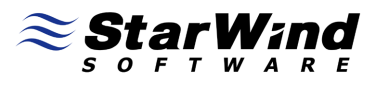

Select Create new device menu item.

| ber device modific type                                  |                    |              |                |            |
|----------------------------------------------------------|--------------------|--------------|----------------|------------|
| RAID - 1 required action<br>Please specify your activity | ' type to add RAII | D - 1 device |                | <u> AA</u> |
| Choose mount type:                                       |                    |              |                |            |
| Create new device                                        |                    |              |                |            |
| C Mount existing device                                  |                    |              |                |            |
|                                                          |                    |              |                |            |
|                                                          |                    |              |                |            |
|                                                          |                    |              |                |            |
|                                                          |                    |              |                |            |
|                                                          |                    |              |                |            |
|                                                          |                    |              |                |            |
|                                                          |                    |              |                |            |
|                                                          |                    |              |                |            |
|                                                          |                    | ( [          |                |            |
|                                                          |                    | < Back       | <u>N</u> ext > | Cancel     |

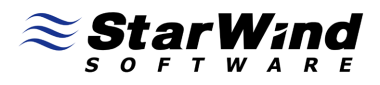

Specify the device name and size in megabytes.

| t type                                         |                                                                        |                                                                                     |                                                                                     |
|------------------------------------------------|------------------------------------------------------------------------|-------------------------------------------------------------------------------------|-------------------------------------------------------------------------------------|
| i <b>ce parameters</b><br>arameters for new Ra | AID - 1 device                                                         |                                                                                     |                                                                                     |
| storagenew                                     |                                                                        |                                                                                     |                                                                                     |
| 5120                                           |                                                                        |                                                                                     |                                                                                     |
|                                                |                                                                        |                                                                                     |                                                                                     |
|                                                |                                                                        |                                                                                     |                                                                                     |
|                                                |                                                                        |                                                                                     |                                                                                     |
|                                                |                                                                        |                                                                                     |                                                                                     |
|                                                |                                                                        |                                                                                     |                                                                                     |
|                                                |                                                                        | 1                                                                                   |                                                                                     |
|                                                | t type<br>ice parameters<br>arameters for new R/<br>storagenew<br>5120 | t type<br>ice parameters<br>arameters for new RAID - 1 device<br>storagenew<br>5120 | t type<br>ice parameters<br>arameters for new RAID - 1 device<br>storagenew<br>5120 |

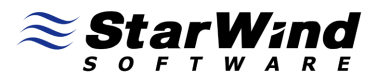

Specify existing mirror as the first one. By default first mirror is active.

| rror (RAID -1) parameters<br>Mirror 1 (RAID - 1) parameters<br>Please specify parameters for Mirror 1 | l (RAID - 1)  | ) device |                |        |
|----------------------------------------------------------------------------------------------------|---------------|----------|----------------|--------|
| C Local Image File                                                                                    |               |          |                |        |
| Image File:                                                                                           |               |          |                | Browse |
| Create new file                                                                                       |               |          |                |        |
| Remote iSCSI device                                                                                   |               |          |                |        |
| Taget address: 192.168.1.234                                                                          |               | Port:    | 3260           | _      |
| Device name:                                                                                          |               |          |                |        |
| m1                                                                                                    |               |          |                | -      |
| Refresh list                                                                                          |               |          |                |        |
|                                                                                                    |               |          |                |        |
|                                                                                                    | <u>&lt; B</u> | iack     | <u>N</u> ext > | Cancel |

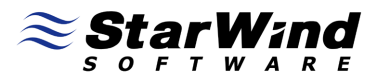

Specify new mirror as the second one. By default second mirror is passive.

| irror (RAID -1) parameters<br>Mirror 2 (RAID - 1) parameters<br>Please specify parameters for Mirror 2 | 2 (RAID - 1) | ) device |                |        |
|----------------------------------------------------------------------------------------------------|--------------|----------|----------------|--------|
| C Local Image File                                                                                     |              |          |                |        |
| Image File:                                                                                            |              |          |                | Browse |
| Create new file                                                                                        |              |          |                |        |
| Remote iSCSI device                                                                                    |              |          |                |        |
| Taget address: 192.168.1.108                                                                           |              | Port:    | 3260           |        |
| Device name:                                                                                           |              |          |                |        |
| m2new                                                                                                  |              |          |                | _      |
| Refresh list                                                                                           |              |          |                |        |
|                                                                                                    |              |          |                |        |
|                                                                                                    | < <u>E</u>   | Back     | <u>N</u> ext > | Cancel |

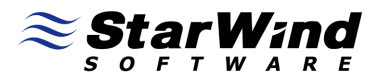

Choose Synchronize mirrors data. Passive mirror will be synchronized with the active one.

| Please specify mirro  | rs (RAID - 1) ir   | nitialization r | method   |  | Ś |
|-----------------------|--------------------|-----------------|----------|--|---|
| Please select mirror: | ; initialization m | ethod           |          |  |   |
| Synchronize miri      | ors data           |                 |          |  |   |
| C Clear mirrors (W    | ARINING: All d     | ata will be d   | leleted) |  |   |
|                       |                    |                 |          |  |   |
|                       |                    |                 |          |  |   |
|                       |                    |                 |          |  |   |
|                       |                    |                 |          |  |   |
|                       |                    |                 |          |  |   |
|                       |                    |                 |          |  |   |
|                       |                    |                 |          |  |   |
|                       |                    |                 |          |  |   |

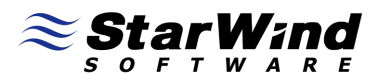

Wizard informs that the device has been successfully created.

| Device Installation Complete       |  |  |  |  |  |
|------------------------------------|--|--|--|--|--|
| To close this wiserd, click Einich |  |  |  |  |  |
|                                    |  |  |  |  |  |
| < <u>B</u> ack Finish Cance        |  |  |  |  |  |

Press the **Finish** button to close the wizard.

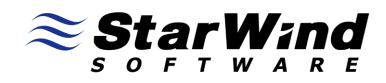

You will see the new disk in the StarPort console.

| 🌎 s  | tarPor               | t          |                 |             |    |           |         |               |            |        |           |
|------|----------------------|------------|-----------------|-------------|----|-----------|---------|---------------|------------|--------|-----------|
| Eile | View                 | Device     | Help            |             |    |           |         |               |            |        |           |
|      |                      |            | <b>S</b> efrech | Dreferences |    |           |         | Sound Volumes | ()<br>Help |        |           |
|      | LAIC                 |            | Kerresir        | Freierences |    | Vandas ID | Deadure |               | Devisio    | - Tues | Chabus    |
| E    | ]                    | WISH       | MASTER          |             |    | Vendorito | Floud   | . ID          | nevisio    | n Type | Status    |
|      |                      | HHH        | , Local RAM dis | sk devices  |    |           |         |               |            |        |           |
|      | Remote ISCSI devices |            |                 |             |    |           |         |               |            |        |           |
|      |                      | -          | Virtual DVD d   | evices      |    |           |         |               |            |        |           |
|      |                      | 5          | Image File de   | vices       |    |           |         |               |            |        |           |
|      |                      | Y          | AoE devices     |             |    |           |         |               |            |        |           |
|      | -                    | - <b>6</b> | RAID - 1 Mirr   | or devices  |    |           |         |               |            |        |           |
|      |                      |            | j.              |             | 17 | ROCKET    | RAID1 D | ISK           | 0001       | Disk   | Connected |
|      |                      |            |                 |             |    |           |         |               |            |        |           |
|      |                      |            |                 |             |    |           |         |               |            |        |           |
|      |                      |            |                 |             |    |           |         |               |            |        |           |
|      |                      |            |                 |             |    |           |         |               |            |        |           |
| Read | У                    |            |                 |             |    |           |         |               |            |        | 1.        |

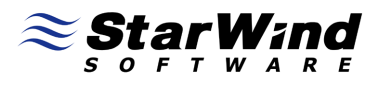

#### Conclusion

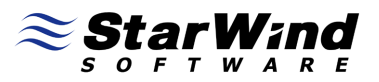

#### Contacts

| Support:        | www.starwindsoftware.com/support |
|-----------------|----------------------------------|
| Support Forum:  | www.starwindsoftware.com/forums  |
| Sales E-mail:   | sales@starwindsoftware.com       |
| US Headquarters |                                  |
| Phone:          | 617-449-7717                     |
| Fax:            | 617-505-5845                     |
| EMEA:           | 1-888-532-2203                   |

#### StarWind Software Inc.

40 Mall Rd., Burlington

MA 01803, USA

www.starwindsoftware.com